# **EVERGREEN LINE VGM SUBMISSION**

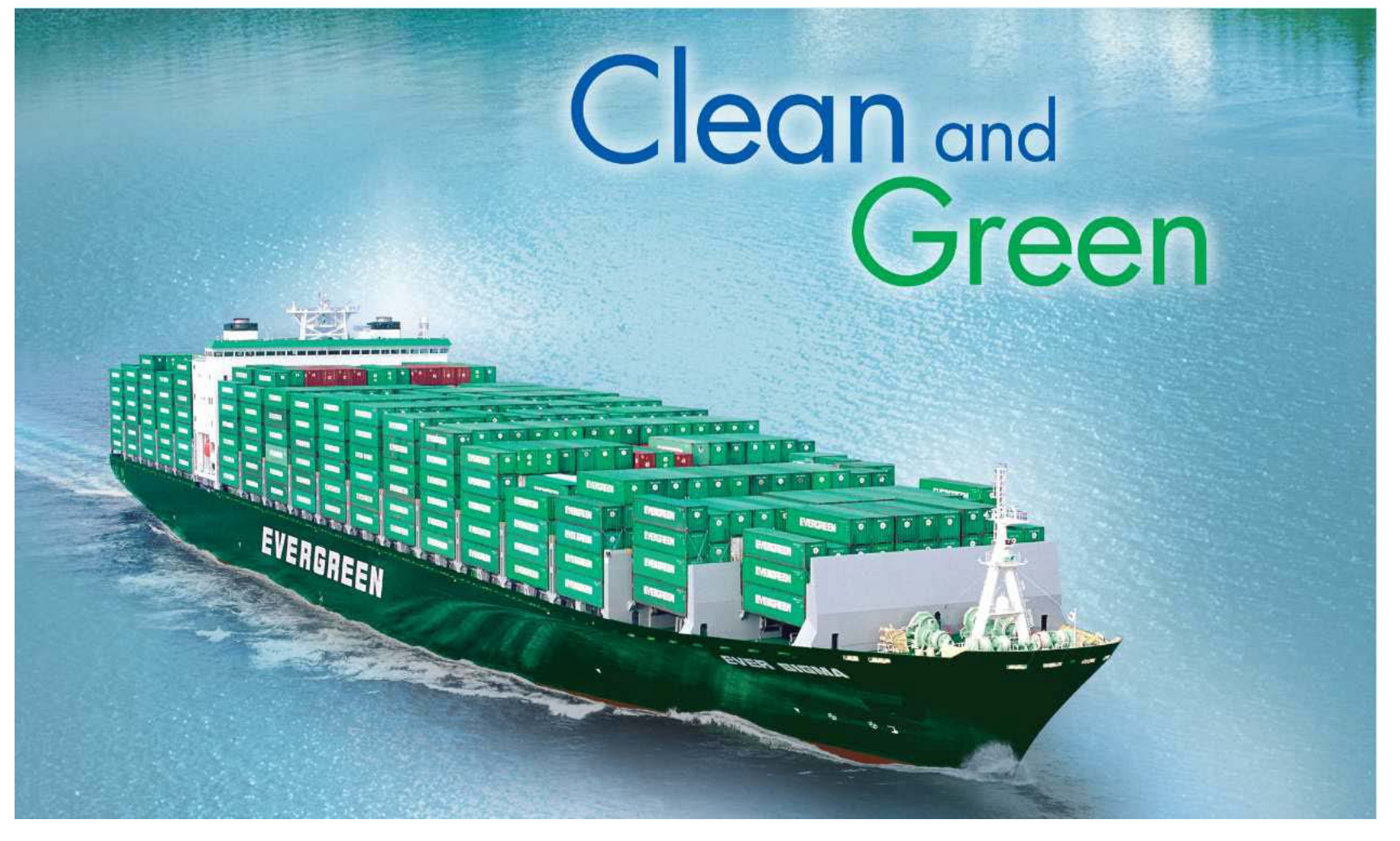

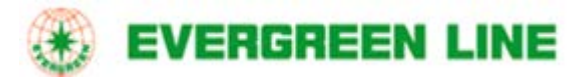

錄

一. <u>线上查询 www.evergreen-shipping.cn</u>

- 1. VGM Cut-Off时间查询
- 2. 货柜皮重查询
- 3. 追踪VGM提交状态

二. <u>线上提交VGM</u> www.evergreen-shipping.cn

- 1.注册
- 2. 在线人工输入
- 3.以Excel上传

4. 在线查询/修改

# 一、VGM Cut-Off时间查询

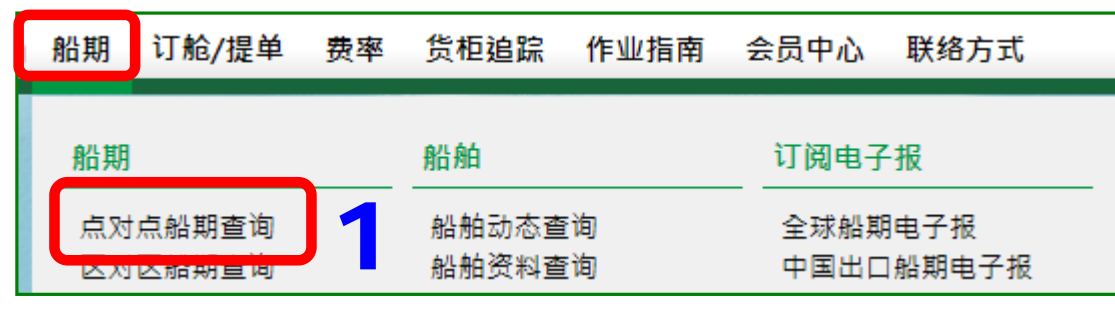

| <b>品脂期</b> 查叫       |              |                   | 查询       | 条件                 |                                 |  |
|---------------------|--------------|-------------------|----------|--------------------|---------------------------------|--|
|                     | - 2年2月4月1日。  |                   |          |                    |                                 |  |
| <mark>×</mark> 出发地  |              |                   |          | <mark>∛</mark> 目的地 |                                 |  |
| 请输入或 <u>请选择</u> 地点  |              |                   | 2        | 请输入或 <u>请选择</u> 地  | 点                               |  |
| SHANGHAI, CHINA     | [ZIP:200001] |                   | <b>∠</b> | LOS ANGELES        | , CA, UNITED STATES [ZIP:90001] |  |
|                     |              |                   |          |                    |                                 |  |
|                     |              |                   |          |                    |                                 |  |
|                     |              |                   |          |                    |                                 |  |
|                     |              |                   |          |                    | ・ 整田 承岸 ● 不設限                   |  |
| <mark>卷 开航日期</mark> | June         | ✓ 16 ✓ 2016 ✓ 3   |          | <mark>∽</mark> 期间  | 2周 🗸                            |  |
| 到达日期                |              | == V = V 2016 V 3 |          | 柜型                 | ● 非冷冻柜 ○ 冷冻柜                    |  |
|                     |              |                   |          |                    |                                 |  |
|                     |              | 2                 |          |                    |                                 |  |
|                     |              |                   |          |                    |                                 |  |

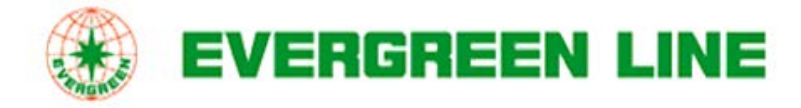

### 一、VGM Cut-Off时间查询

| 客 内陆 装货港<br>号 运输         | 港口 结关日<br>VGM via Hard Copy<br>VGM via EDI/WEB/APP        |                                                    | 离开日期 🖻                                                                                                    | 航<br>线 ▲                                                      | 船名 航次                                                                                                    | 下一个航线                                                                                                    | 航行天数<br>(天) 🖻                                                                   | 备注                                         | 其<br>它 |
|--------------------------|-----------------------------------------------------------|----------------------------------------------------|----------------------------------------------------------------------------------------------------|---------------------------------------------------------------|----------------------------------------------------------------------------------------------------|----------------------------------------------------------------------------------------------------|---------------------------------------------------------------------------------|--------------------------------------------|--------|
| SHANGHAI                 | JUN-22-2016 12:00<br>JUN-21-201612:00<br>JUN-21-201617:00 | JUN-23-2016                                        | JUN-23-2016                                                                                                    | <u>CAX</u>                                                    | HANJIN KINGSTON<br>0057E                                                                                                    | Intermodal                                                                                                    | 15                                                                              |                                            | 纽<br>节 |
| <b>司的VGM</b> 並<br>一Off时道 | 递交方式,<br>11九会不同。                                          | IN-30-2016                                         | JUN-30-2016                                                                                                    | <u>CAX</u>                                                    | HANJIN ATLANTA<br>0038E                                                                                                    | Intermodal                                                                                                    | 15                                                                              |                                            | 纽<br>节 |
|                          |                                                           |                                                    |                                                                                                    |                                                               |                                                                                                    |                                                                                                    |                                                                                 |                                            |        |
|                          |                                                           | **                                                 | ***** B00                                                                                                    | KING                                                          | CONFIRMATIO                                                                                                    | N / REVIS                                                                                                    | SE : 0                                                                          | 00 D                                       | ATE :  |
|                          |                                                           | **<br>**<br>B0                                     | **** B00<br>*** VGM Ef                                                                                                    | KING<br>fect                                                  | CONFIRMATIO<br>ive Date : J<br>:010600                                                                                                    | N / REVI:<br>uly/1/201<br>001072                                                                                                    | SE : 0<br>L6 ***                                                                | 00 D<br>**                                 | ATE :  |
| 订舱矿                      | 角认上亦会                                                     | **<br>BO<br>VE<br>CA<br>ON                         | ****** BOO<br>*** VGM Ef<br>OKING NO.<br>SSEL/VOYAG<br>RRIER<br>( BEHALF OF                                                                           | KING<br>fect<br>E                                             | CONFIRMATIO<br>ive Date : J<br>:019600<br>:CORINT<br>:EVERGR<br>:EVERGR                                                                                                    | N / REVIS<br>Uly/1/203<br>091072<br>HIAKOS W<br>EEN LINE<br>EEN MARIN                                                                     | SE : 0<br>16 ***<br>170<br>TE COR                                               | 00 D<br>**<br>PORAT                        | DATE : |
| 订舱码<br>标示相               | 角认上亦会<br>关截止时间                                            | **<br>B0<br>VE<br>CA<br>ON<br>PL<br>P0             | **** VGM Ef<br>OKING NO.<br>SSEL/VOYAG<br>RRIER<br>( BEHALF OF<br>ACE OF REC<br>RT OF LOAD<br>CARGO C                                                 | KING<br>fect<br>E<br>E<br>ING<br>UT O                         | CONFIRMATIO<br>ive Date : J<br>:019600<br>:CORINT<br>:EVERGR<br>:EVERGR<br>:HONG K<br>:HONG K<br>:HONG K                                                                   | N / REVIS<br>001072<br>HIAKOS W<br>EEN LINE<br>EEN MARIN<br>ONG,HONG<br>ONG,HONG<br>:2016/07                                              | SE : 0<br>16 ***<br>170<br>TE COR<br>Kong<br>Kong<br>(04 17                     | 00 D<br>**<br>PORAT<br>:30 P               | PATE : |
| 订舱码<br>标示相               | 角认上亦会<br>关截止时间                                            | **<br>BO<br>VE<br>CA<br>ON<br>PL<br>PO<br>VG       | ****** BOO<br>*** VGM Ef<br>OKING NO.<br>SSEL/VOYAG<br>RRIER<br>BEHALF OF<br>ACE OF REC<br>RT OF LOAD<br>CARGO C<br>RECEIVE<br>M CUT OFF<br>M CUT OFF | KING<br>fect<br>E<br>EIPT<br>ING<br>UT O<br>PER<br>via<br>via | CONFIRMATIO<br>ive Date : J<br>:019600<br>:CORINT<br>:EVERGR<br>:EVERGR<br>:HONG K<br>:HONG K<br>:HONG K<br>:HONG K<br>10D-DRY:2016<br>Hard Copy<br>EDI/WEB/APP            | N / REVI:<br>001072<br>HIAKOS W<br>EEN LINE<br>EEN MARII<br>ONG,HONG<br>ONG,HONG<br>:2016/07<br>/06/28<br>:2016/07                        | SE : 0<br>L6 ***<br>770<br>TE COR<br>KONG<br>KONG<br>704 17<br>703 12<br>704 10 | 00 D<br>**<br>PORAT<br>:30 P<br>:30<br>:30 | PATE:  |
| 订舱砌标示相                   | 角认上亦会<br>关截止时间                                            | **<br>BO<br>VE<br>CA<br>ON<br>PL<br>PO<br>VG<br>VG | ****** BOO<br>OKING NO.<br>SSEL/VOYAG<br>RRIER<br>BEHALF OF<br>ACE OF REC<br>ORT OF LOAD<br>CARGO C<br>RECEIVE<br>M CUT OFF<br>M CUT OFF<br>ETA DAT   | KING<br>Fect<br>EIPT<br>ING<br>UT O<br>PER<br>VIA<br>VIA      | CONFIRMATIO<br>ive Date : J<br>:010600<br>:CORINT<br>:EVERGR<br>:EVERGR<br>:HONG K<br>:HONG K<br>:HONG K<br>:HONG K<br>IOD-DRY:2016<br>Hard Copy<br>EDI/WEB/APP<br>:2016/0 | N / REVI:<br>091072<br>HIAKOS W<br>EEN LINE<br>EEN MARI)<br>ONG,HONG<br>0NG,HONG<br>:2016/07,<br>/06/28<br>:2016/07,<br>:2016/07,<br>7/05 | SE : 0<br>16 ***<br>70<br>TE COR<br>KONG<br>KONG<br>704 17<br>703 12<br>703 12  | 00 D<br>**<br>PORAT<br>:30 P<br>:30<br>:30 | DATE : |

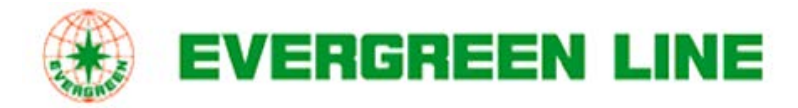

# <线上查询<u>www.evergreen-shipping.cn</u>>

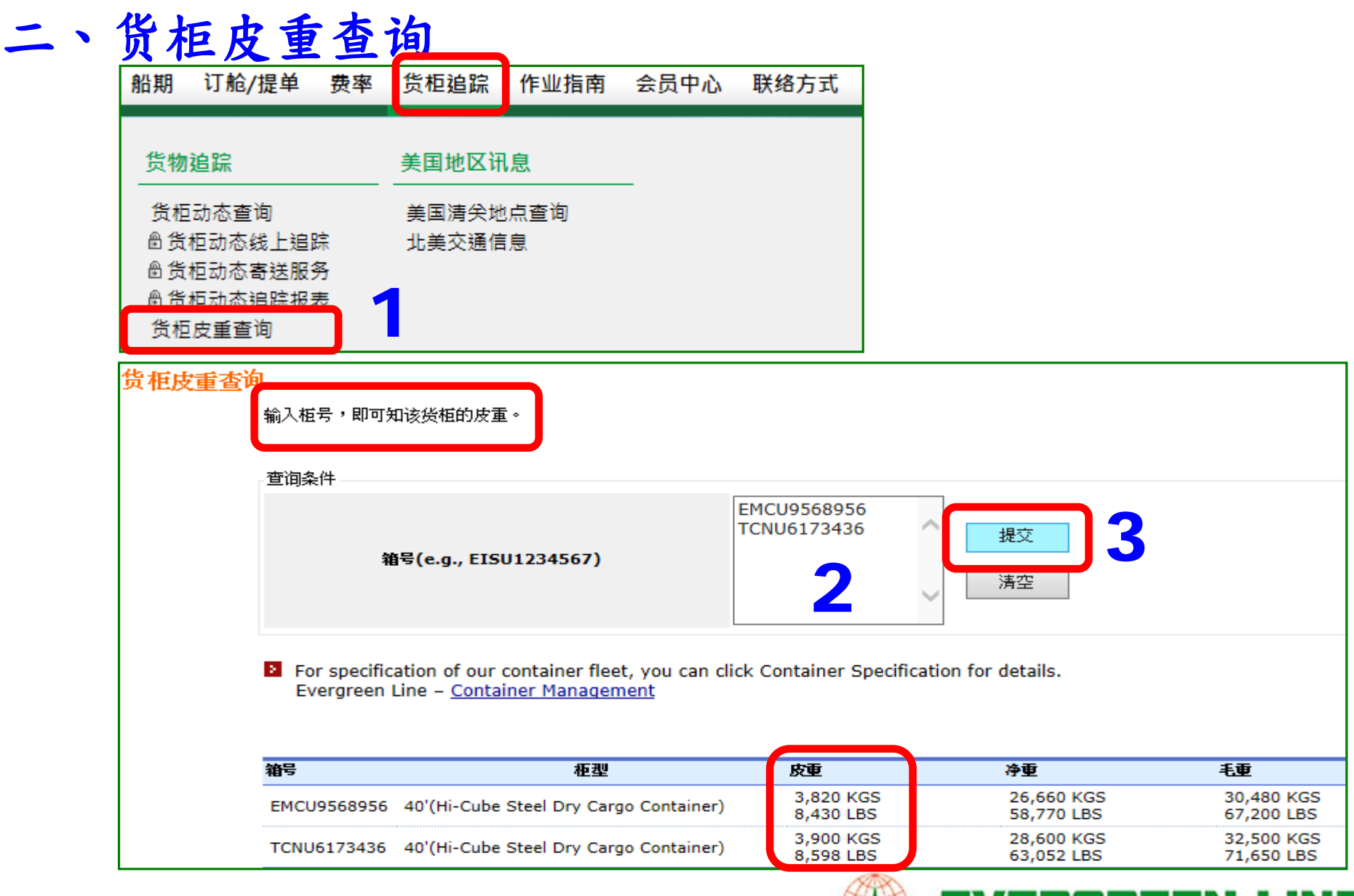

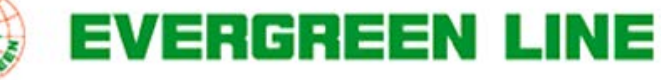

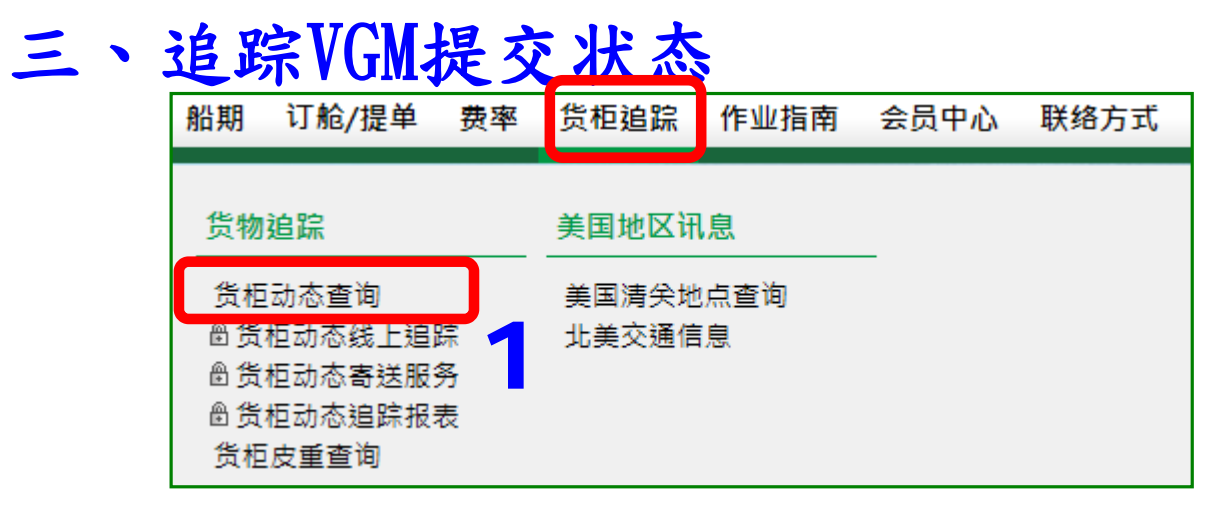

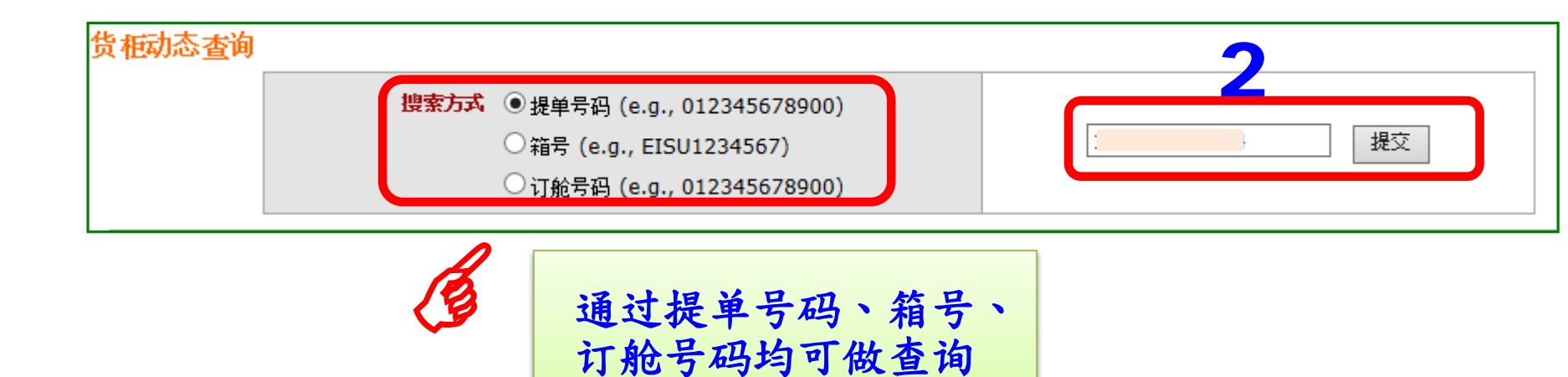

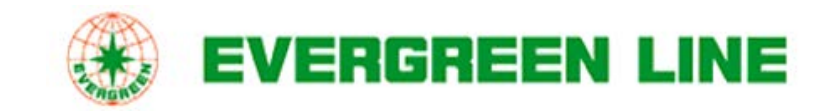

## 三、追踪VGM提交状态(以提单号码查询)

| 提单号码                |             | EGLV 1  | 42612345678 |       | 提单列示之        | L船名、航次          | EVER CHAMPION 0793 | ·084W(長貔輪)  |
|---------------------|-------------|---------|-------------|-------|--------------|-----------------|--------------------|-------------|
| 预计抵达目的地时间:JUL-08    | -2016       |         |             |       |              |                 |                    |             |
| 基本资料:Original B/L   |             |         |             |       |              |                 |                    |             |
| 收货地(出口国)            | SHANGHAI (C | CN)     |             |       |              | 货柜数量            | ± 2                |             |
| 装货港                 | SHANGHAI (C | CN)     |             |       |              | 毛重              | 24,698.000 KGS     |             |
| 卸货港                 | JEDDAH (SA) |         |             |       |              | 体积              | 101.8200 CBM       |             |
| 交货地(进口国)            | JEDDAH (SA) |         |             |       |              | 件對              | 1,388 CARTONS      |             |
| OCP区域最终目的地          | 1           |         |             |       |              | 预计装船日           | JUN-16-2016        |             |
| 运送型态                | PORT/PORT   |         |             |       | VGM 截关日期     | (via Hard Copy) | )                  |             |
|                     |             |         |             |       | VGM 截关日期(via | a EDI/WEB/APP   |                    |             |
|                     |             |         |             |       |              | 截关日期            | 1                  |             |
|                     |             |         |             |       |              |                 |                    |             |
| 提单货柜信息和当前动态         |             |         |             |       |              |                 |                    |             |
| 箱号 柜型               | 封号          | 运送方式    | 箱量          | Metho | d VGM        |                 | 当前状态               | 日期          |
| IMTU1234567 40'(SH) | EMCBCP6415  | FCL/FCL | 811 CARTONS | 2     | 18900 KGS    | R ceived (FCL)  | ) at SHANGHAI (CN) | JUN-14-2016 |
| BMOU5678000 40'(SH) | EMCAPW0715  | FCL/FCL | 577 CARTONS | 2     | 13458 KGS    | R ceived (FCL)  | ) at SHANGHAI (CN) | JUN-14-2016 |

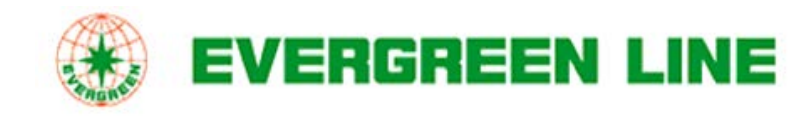

## 三、追踪VGM提交状态(以箱号查询)

| 货柜动态查询                 |         |                                                      |                                             |               |             |          | > <u>打印页面</u> |
|------------------------|---------|------------------------------------------------------|---------------------------------------------|---------------|-------------|----------|---------------|
|                        | 搜索方     | 【 ○ 提单号码 (e.g.,<br>● 箱号 (e.g., EISU<br>○ 订舱号码 (e.g., | 012345678900)<br>J1234567)<br>D12345678900) | IMTU9         |             | 提交       |               |
|                        |         | 提单列示之船名、船                                            | <b></b>                                     | EVER CHAMPIO  | ON 0793-084 | 4W (長錦輪) |               |
| 预计抵达时间:<br>JUL-08-2016 |         |                                                      |                                             |               |             |          |               |
| 提单货柜信息和当前动             | 応       |                                                      |                                             |               |             |          |               |
| 箱号                     | 柜型      | 日期                                                   | 货柜动态                                        | 地点            | 船名航过        | Method   | VGM           |
| IMTU!                  | 40'(SH) | JUN-14-2016                                          | Received (FCL)                              | SHANGHAI (CN) |             | 2        | 18900 KGS     |

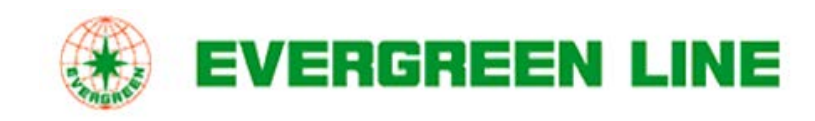

## 三、追踪VGM提交状态(以订舱号码查询)

|                  | 订舱号                 | 冏         |               | 14260                                 |                       | f              | 胎名 航 | 次            |                | EV           | /ER CHA       | MPION (     | 0793-0       | 84W (         | 線輪)                                          |              |
|------------------|---------------------|-----------|---------------|---------------------------------------|-----------------------|----------------|------|--------------|----------------|--------------|---------------|-------------|--------------|---------------|----------------------------------------------|--------------|
| • EVERGREEN LINE | on behalf of E      | VERGREEN  | MARINE        | CORPORATION                           | I                     |                |      |              |                |              |               |             |              |               |                                              |              |
| 基本资料             |                     |           |               |                                       |                       |                |      |              |                |              |               |             |              |               |                                              |              |
|                  |                     |           | VGM<br>(via H | 截关日期<br>ard Copy)                     | VGM 截头<br>(via EDI/WI | €日期<br>EB/APP) | )    | 截关日期         | 1              | 预计至          | 则达日期          | 预计开         | 航日           | 预计装           | 船日                                           | 签发日期         |
| 收货地(出口[          | 国) SHANGH           | IAI (CN)  |               |                                       |                       |                |      |              |                |              |               |             |              | -             |                                              |              |
| 装货               | 港 SHANG             | IAI (CN)  |               |                                       |                       |                | JU   | N-14-2       | 016            | JUN-1        | 6-2016        | JUN-17      | -2016        | JUN-16        | -2016                                        |              |
| 卸货               | 港 JEDDAH            | (SA)      |               | 1                                     |                       |                |      |              |                | JUL-0        | 8-2016        |             |              |               |                                              |              |
| 交货地(进口)          | 王) JEDDAH           | (SA)      |               |                                       |                       |                |      |              |                | JUL-0        | 8-2016        |             |              |               |                                              |              |
| Ξ                | 率 US\$1=R<br>6.6026 | MB        |               |                                       |                       |                |      | 浆            | 载代码            |              |               | ì           | 丁舱状态         | Confirm       | ned                                          |              |
| 订舱货柜信息           |                     |           |               |                                       |                       |                |      |              |                |              |               |             |              |               |                                              |              |
| 柜型               |                     |           | 毛重            |                                       | 提框时间                  |                |      | 损            | 植堆场            |              |               |             | j            | 重箱返还处         | <u> </u>                                     |              |
| 2*40'(9          | SH)                 | 22,       | 268.00        | KGS                                   |                       |                | 上海3  | (信楽成)        | 集裝箱儲           | 運有限。         | 公司            |             | L海明东1        | 集装箱码头         | 有限公司                                         | 司            |
| 共计订舱 = 40'       | <b>X</b> 2          |           |               | , , , , , , , , , , , , , , , , , , , |                       |                |      |              |                |              |               |             |              |               |                                              |              |
| 货柜动态信息 (提单       | 号码:1426             | 5007646   | 74)           |                                       |                       |                |      |              |                |              |               |             |              |               |                                              |              |
| 箱号相              | 國 运送方               | 式箱        | 量             | 体积                                    | 毛重                    | Me             | thod | VGM          | 提柜             | 间            | 提柜均           | 隹场          | 重柜进          | 港时间           | 重箱                                           | 返还处          |
| BMOUSUUUUU 40    | (SH) FCL/F          | CL 577 CA | ARTONS        | 51.7800 CB                            | 9,598.0<br>KGS        | 00             | 2    | 13458<br>KGS | JUN-<br>2016 0 | 14-<br>)8:35 | 上海安信勞<br>箱儲運有 | 彩成集裝<br>限公司 | JUN-14<br>18 | 4-2016<br>:06 | 上海明射<br>头有                                   | E集装箱码<br>限公司 |
|                  | (SH) FCL/F          | CL 811 CA | ARTONS        | 50.0400 CB                            | M 15,100.0<br>KGS     | 000            | 2    | 18900<br>KGS | JUN-<br>2016 2 | 13-<br>1:37  | 上海安信勞<br>箱儲運有 | 榮成集裝<br>限公司 | JUN-14<br>18 | 4-2016<br>:33 | 上海明射<br>———————————————————————————————————— | 、集装箱码<br>限公司 |

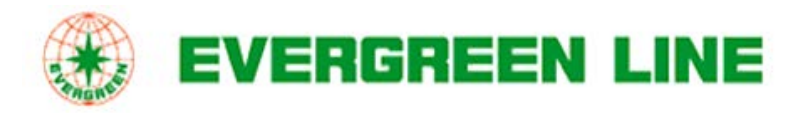

#### -、注册

#### 如果您已经是我们电子商务会员,可直接登录递交。

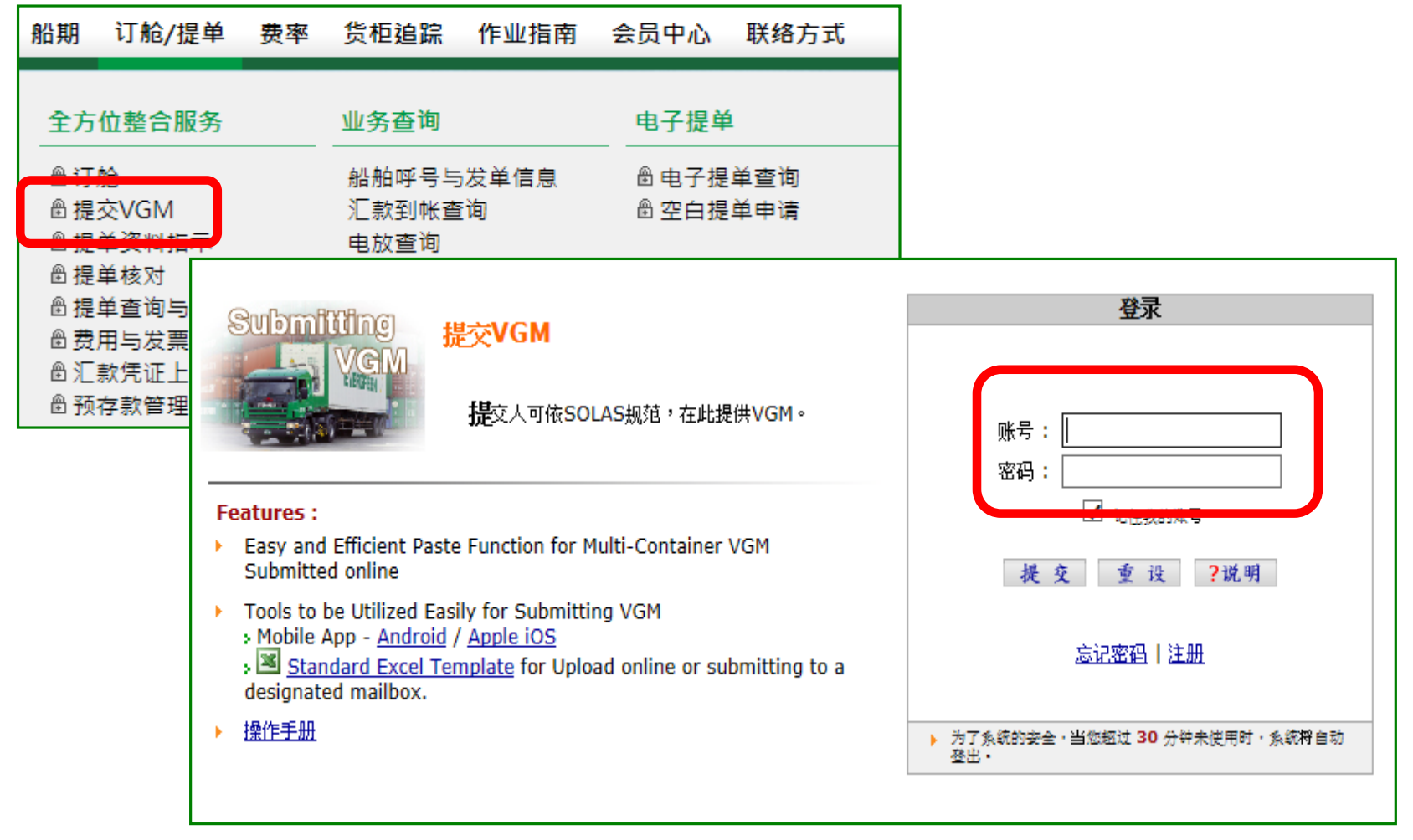

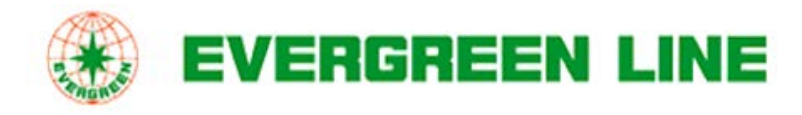

一、注册 若您非我司电子商务会员,可轻松注册:

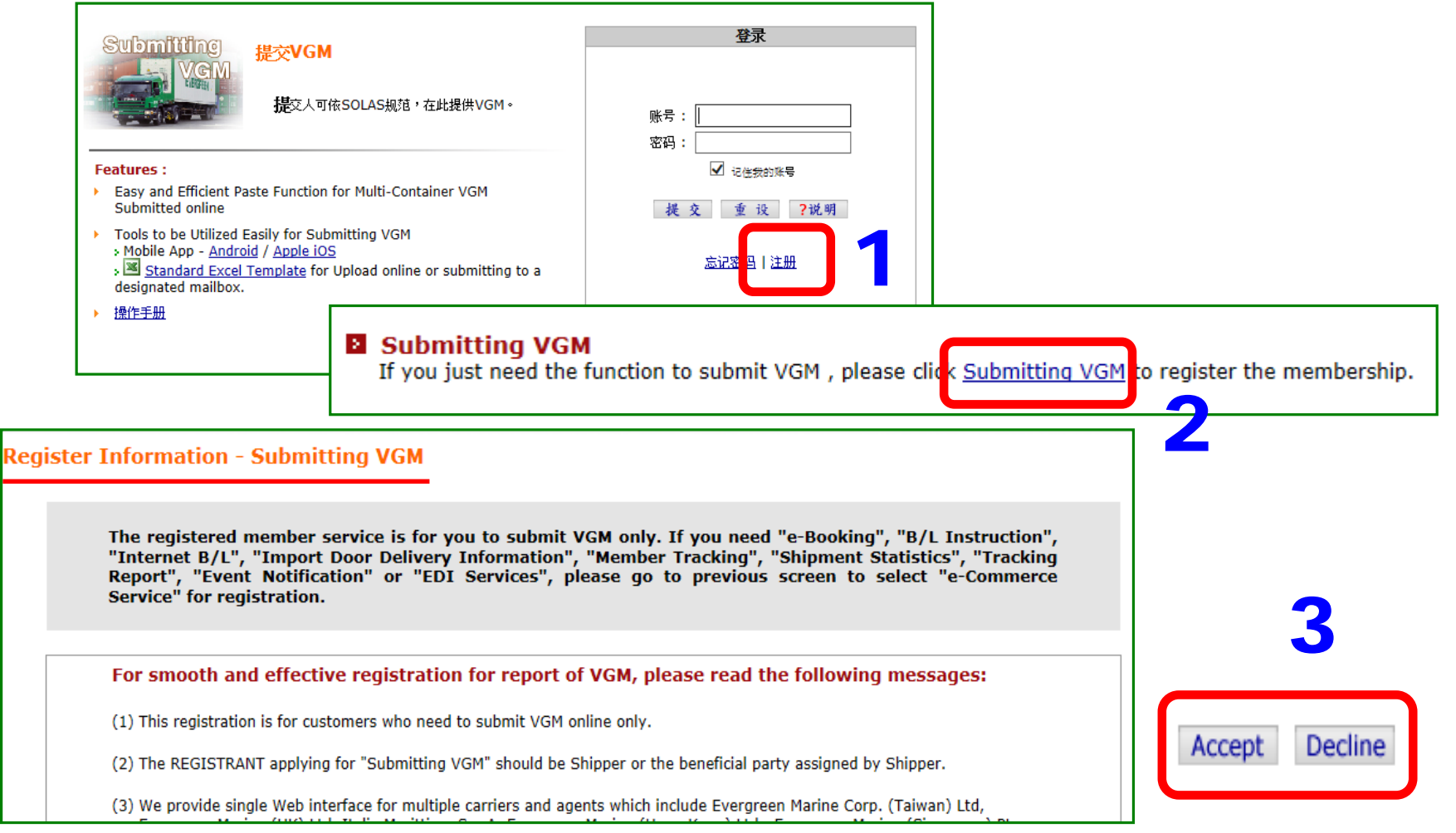

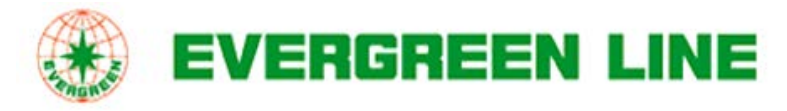

一、注册

填写基本信息及联络明细(\*为必填项目),提交(Submit)即可。

| _                                                                                                    | Account Information                                                                                                    |
|----------------------------------------------------------------------------------------------------|----------------------------------------------------------------------------------------------------|
| ⊁ User ID                                                                                                    | The User ID shall be filled in your E-mail address.                                                                                                    |
| * Password                                                                                                    |                                                                                                    |
| Re-Confirm                                                                                                    | 设定您的登录帐号及密码                                                                                                    |
|                                                                                                    | 1. The length of new password must be set up bet                                                                                                    |
|                                                                                                    | <ol> <li>New password shall be composed of an uppercase alphabet (A-Z), a lowercase alphabet (a-z) and a numeral (0-9) at I</li> <li>New password shall be composed of an uppercase alphabet (A-Z), a lowercase alphabet (a-z) and a numeral (0-9) at I</li> </ol>                                                                                                    |
|                                                                                                    | <ol> <li>New password can not be set up as the same characters in the front of "@" in your User ID.( ex: User<br/>ID.: JohnSmith123@company.com.uk. The new password can not be set up as "JohnSmith123" only.)</li> </ol>                                                                                                    |
|                                                                                                    | TO SUMBILITZS WEUMDANY COMPANY THE NEW DASSWOLD CAN HUE DE SECTOD AS SUMBILITZS ONLY (                                                                                                    |
|                                                                                                    | 10 .Johnomich125@company.com.uk. The new password can not be set up as Johnomich125 omy.j                                                                                                    |
|                                                                                                    | 15 ISomomeniza@company.com.ac. The new password can not be set up as Somomeniza omy.j                                                                                                    |
|                                                                                                    | Contact Information                                                                                                    |
| * Name                                                                                                    | Contact Information (First Name - Last Name)                                                                                                    |
| ★ Name<br>★ Company Name                                                                                                    | Contact Information          Mr. V       (First Name - Last Name)                                                                                                    |
| × Name<br>★ Company Name<br>★ Address                                                                                                    | Contact Information          Mr.       (First Name - Last Name)         Zin Code :       Zin Code :                                                                                                    |
| × Name<br>× Company Name<br>× Address<br>× Country / Area                                                                                         | Contact Information<br>Mr. ♥ (First Name - Last Name)<br>Zip Code :                                                                                                    |
| <ul> <li>✗ Name</li> <li>✗ Company Name</li> <li>✗ Address</li> <li>✗ Country / Area</li> </ul>                                                   | Contact Information<br>Mr. ✓<br>[                                                                                                    |
| <ul> <li>* Name</li> <li>* Company Name</li> <li>* Address</li> <li>* Country / Area</li> <li>* Telephone</li> </ul>                              | Contact Information<br>Mr. ♥<br>(First Name - Last Name)<br>Example Code :<br>Contact Information<br>Zip Code :<br>Contact Information<br>The Code :<br>Contact Information<br>The Code :<br>Contact Information<br>The Code :<br>Contact Information<br>The Code :<br>Contact Information<br>The Code :<br>Contact Information<br>Contact Information<br>The Code :<br>Contact Information<br>Contact Information<br>The Code :<br>Code :<br>Contact Information<br>Contact Information<br>Contact In |
| <ul> <li>* Name</li> <li>* Company Name</li> <li>* Address</li> <li>* Country / Area</li> <li>* Telephone</li> </ul>                              | Contact Information<br>Mr. ♥ (First Name - Last Name)<br>Zip Code :<br>===== Select Country / Area ===== ♥<br>(Country / Area - Area Code - Phone mb)r - Exter 填写您的联络方式                                                                                                    |
| <ul> <li>* Name</li> <li>* Company Name</li> <li>* Address</li> <li>* Country / Area</li> <li>* Telephone</li> </ul>                              | Contact Information<br>Mr. ✓ (First Name - Last Name)<br>Zip Code :<br>===== Select Country / Area ===== ✓<br>Country / Area - Area Code - Phone Triper - External of A 7 Å                                                                                                    |
| <ul> <li>* Name</li> <li>* Company Name</li> <li>* Address</li> <li>* Country / Area</li> <li>* Telephone</li> <li>* Verification Code</li> </ul> | Contact Information<br>Mr. ✓ (First Name - Last Name)<br>===== Select Country / Area ===== ✓<br>Country / Area - Area Code - Phone Tr - Ext 填写您的联络方式<br>又有了人                                                                                                    |

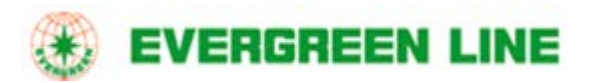

#### 一、注册

提交后所登记信箱会收到通知函如下,确认帐号密码正确后您点击 <Click for Clarification>验证,即成功注册!

|                                                                                                    | registration@shipmentlink.com                                                                                                    | То                                                                     | <u>1</u>                              |
|----------------------------------------------------------------------------------------------------|----------------------------------------------------------------------------------------------------|------------------------------------------------------------------------|---------------------------------------|
|                                                                                                    | 2016/06/07 上午 11:43                                                                                                    | сс                                                                     |                                       |
|                                                                                                    |                                                                                                    | bcc                                                                    |                                       |
|                                                                                                    |                                                                                                    | Subject                                                                | Verification Letter of Submitting VGM |
| Dear Sir/Ma<br>Thank you<br>Please click<br><u>Click for cla</u><br>Kindly be ad<br>User ID : g<br>Password :<br>Best Regard<br>•Evergreen<br>Italia Marii<br>Evergreen<br><u>http://ww</u><br>ShipmentL | adam,<br>very much for your registration.<br>c below to complete the whole process.<br>arification<br>dvised that your of the whole process.<br>arification<br>dvised that your of the whole process.<br>arification<br>dvised that your of the whole process.<br>ds.<br>Line is a joint service agreement is as below.<br>Line is a joint service agreement consisting of Ev<br>ttima S.p.A., Evergreen Marine (UK) Ltd., Evergreen<br>Marine (Singapore) Pte Ltd<br>(w.evergreen-line.com<br>Link provides e-commerce services for Evergreen L<br>w.shipmentlink.com<br>u have any query, please feel free to contact us of the service of the service of the | ergreen Marine Corp. (Taiwan)<br>en Marine (Hong Kong) Ltd. an<br>ine. | ) Ltd.,                               |
| This e-mail                                                                                                    | is sent by system, please do not reply to the sen                                                                                                    | der.                                                                   |                                       |
|                                                                                                    |                                                                                                    |                                                                        |                                       |

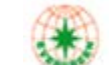

EVERGREEN LINE

二、在线人工输入VGM

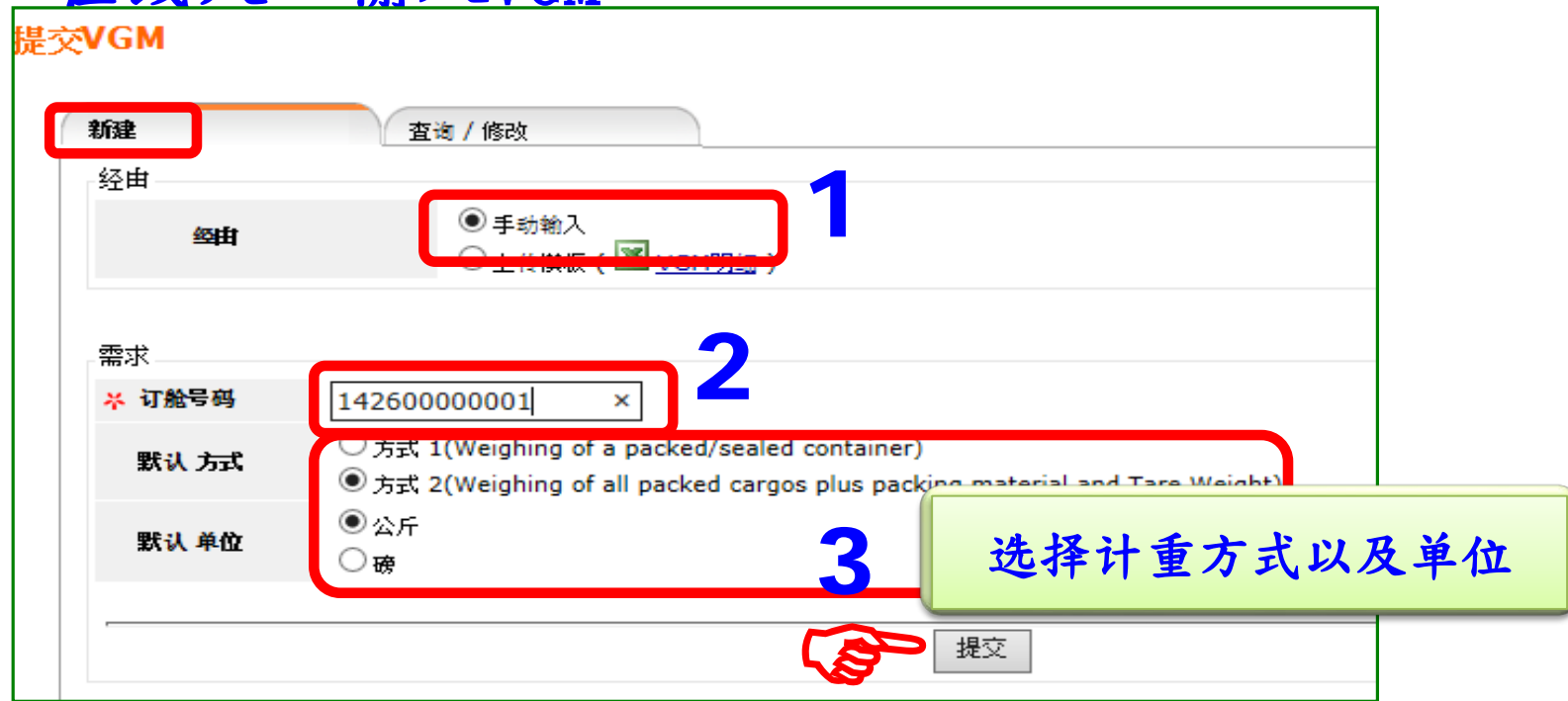

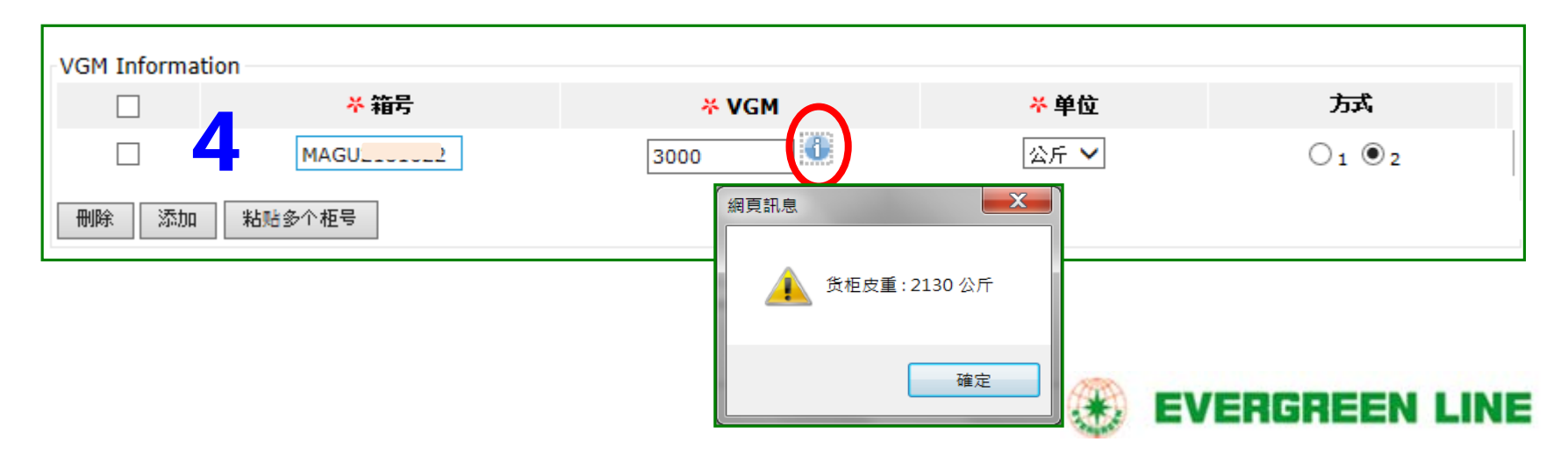

#### 二、在线人工输入VGM

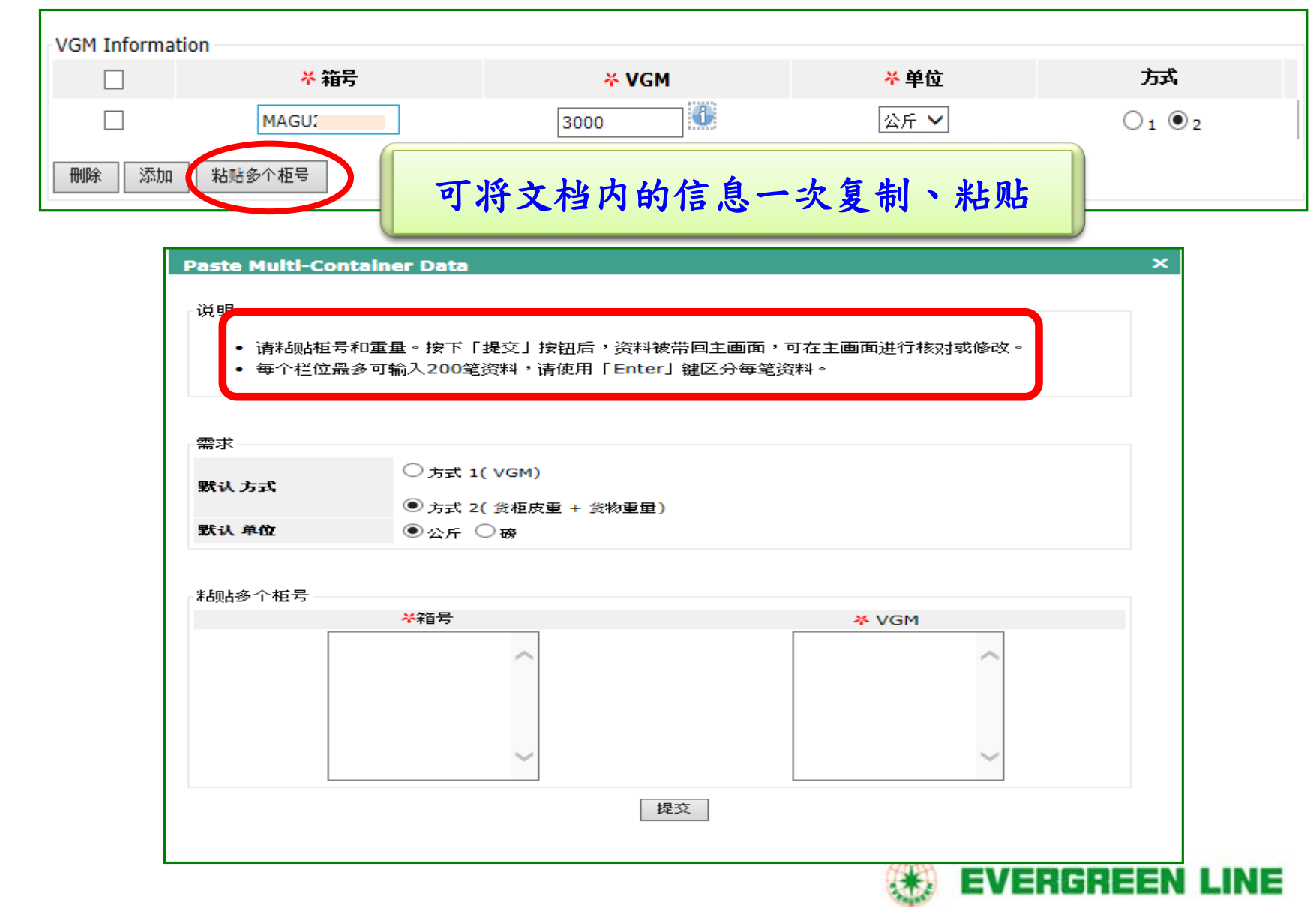

#### 三、在线人工输入VGM

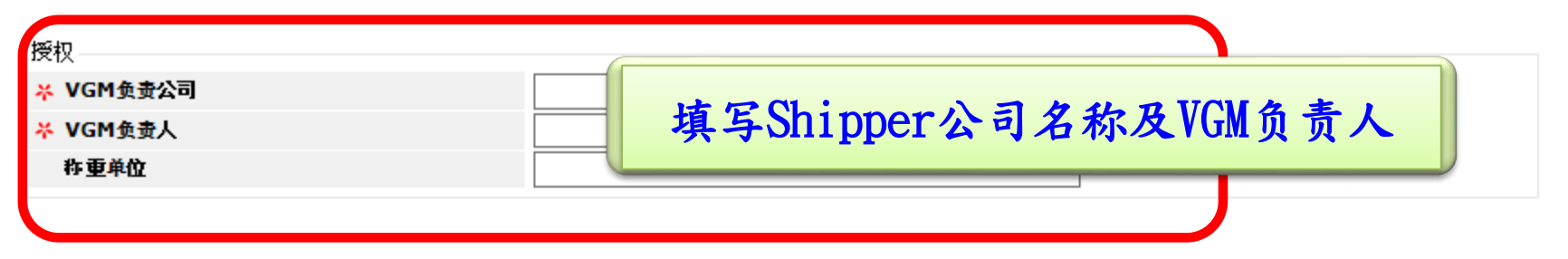

#### **Verified Gross Mass Weight Certification**

We being a Shipper (hereinafter referred to as Shipper, including but not limited to shipper's duly authorized party/person, agent, representative, and/or any person who can act on behalf of the Shipper, etc.) of the below shipment(s) hereby undertake to comply with the new requirement of SOLAS regulations with below terms and conditions:

1) We understand that it is Shipper's responsibility to provide verified gross mass weight as per SOLAS regulation (Chapter VI, part A, regulation 2) and commit to obey the aforementioned international convention and/or enforcement rules in relation to verified gross mass weight issued by connecting nations and/or Carrier's bill of lading.

提交VGM

2) We understand that accurate verified gross weight of each container shall be a r transportation. We warrant the information provided as listed hereinafter have bee regulations as mentioned above.

3) We shall indemnify you against all delay, loss, damage, expenses, costs, penalti late providing, inaccuracies in or inadequacy of such information. We further expre lading are incorporated and applied.

□我同意

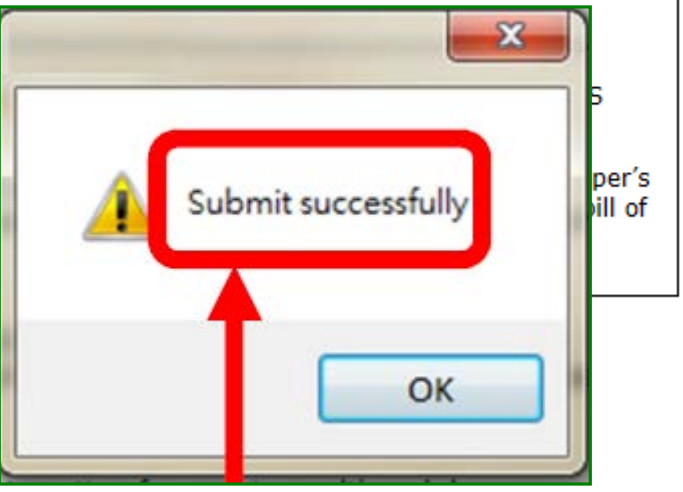

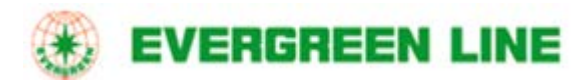

#### 三、以Excel上传

| 提交VGM                     |         |                    |                 |
|---------------------------|---------|--------------------|-----------------|
| <b>新建</b><br>经由<br>经由     | 查询 / 修改 | 必须使用模板格式           | <b>弋,可点击下载。</b> |
| 上传档案<br><del>× 上传明细</del> |         | 瀏覽 请上传 EXCEL(.xls) | 上传明细            |

#### Verified Gross Mass Weight Certification

|                                  |                                        |                                     | Mandatory                              |                                         |                                        | Opti                                | onal                                 |
|----------------------------------|----------------------------------------|-------------------------------------|----------------------------------------|-----------------------------------------|----------------------------------------|-------------------------------------|--------------------------------------|
| Booking No.<br>(e.g. 11111111111 | Container No.<br>1) (e.g. EISU1234567) | Verified Gross Mass<br>(e.g. 21500) | Unit of Measurement<br>(e.g. KG or LB) | Responsible Party<br>(e.g. XXX COMPANY) | Authorized Person<br>(e.g. JACKSON WU) | Method of Weighing<br>(e.g. 1 or 2) | Weighing Party<br>(e.g. ABC COMPANY) |
|                                  | 文档                                     | 内不能有                                | 「中文                                    |                                         |                                        |                                     |                                      |

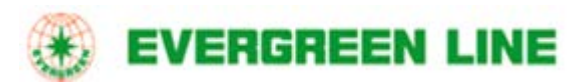

#### 四、在线查询/修改

| 新建                     | 查询 / 修改               |                 |                                         |                        |                 |          |
|------------------------|-----------------------|-----------------|-----------------------------------------|------------------------|-----------------|----------|
| 查询条件                   |                       |                 |                                         |                        |                 |          |
| <del>×</del> 订舱号码      | 1426                  |                 | 11日 11日 11日 11日 11日 11日 11日 11日 11日 11日 |                        |                 |          |
|                        |                       |                 | 查询                                      |                        |                 |          |
|                        |                       |                 |                                         |                        |                 |          |
|                        |                       |                 |                                         |                        |                 |          |
| 箱号                     | VGM                   | 单位              | VGM负责公司                                 | VGM负责人                 | 斌               | 称重单位     |
| <del>箱号</del><br>CPBU5 | <b>VGM</b><br>5180.37 | <b>单位</b><br>公斤 | VGM负责公司<br>ENGLONE SOLUT<br>(           | <b>VGM负责人</b><br>DELLA | <b>赤</b> 式      | 称重单位     |
| 箱号<br>CPBU5            | <b>VGM</b><br>5180.37 | <b>单位</b><br>公斤 | VGM负责公司<br>ENGLONE SOFTOUT<br>(         | <b>VGM负责人</b><br>DELLA | <b>赤式</b><br>1  | 称重单位     |
| <b>御号</b><br>CPBU5     | <b>VGM</b><br>5180.37 | <b>单位</b><br>公斤 | VGM负责公司<br>E<br>(:<br>编辑                | VGM负责人<br>DELLA        | <b>赤</b> 式<br>1 | <u> </u> |
| <b>箱号</b><br>CPBUS     | <b>VGM</b><br>5180.37 | <b>单位</b><br>公斤 | VGM负责公司<br>Encross SDSTOUT<br>(:<br>编辑  | VGM负责人<br>DELLA        | <b>赤</b> 式<br>1 | <u> </u> |

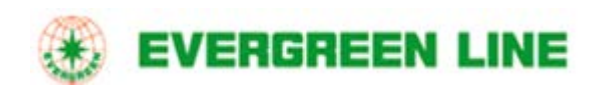